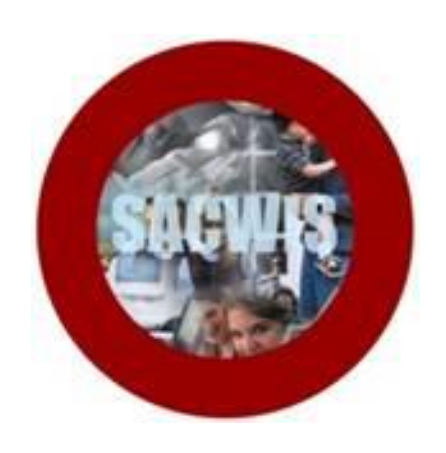

# **Knowledge Base Article**

# **Table of Contents**

| Overview                                          | 3  |
|---------------------------------------------------|----|
| Navigating to the Report Parameters Page          | 4  |
| Generating the Report                             | 6  |
| Family Assessment Risk Contributor Report Example | 8  |
| Report Example (Sheet 1)                          | 8  |
| Statistics Example (Sheet 2)                      | 10 |

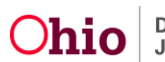

#### Overview

This article describes how to generate the **Family Assessment Risk Contributor Report**. This report displays **Risk Contributor** information regarding all **Family Assessments completed** within a particular **Parameter Period** (date range) specified by the user.

The user has the option to include only the Family Assessments completed during the parameter period for **Cases** that are currently in **Open** status, or **Cases** that are currently in **Closed** status, or both.

The report will display completed **Family Assessments** that are **Routed and Approved Final**. The following information will also display:

- Case Identifying Information,
- Case Opening and Closure dates related to Episode of Family Assessment Approval,
- Case Status, and
- Family Assessment Approval Date.

The report also displays **Risk Contributor Statistics** on a second sheet in the Excel version of the report. The user has the option to include or exclude the statistics when generating the report.

Complete the following steps to generate the report.

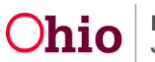

### **Navigating to the Report Parameters Page**

The Family Assessment Risk Contributor Report can be accessed through the **Administration** > **Reports** tabs in SACWIS.

- 1. On the SACWIS Home screen, click the Administration tab.
- 2. Click the **Reports** tab. The **Reports** screen displays.

| Home                     |                   | Intake       |             | Case         | Provider     | Financial      | Administration |
|--------------------------|-------------------|--------------|-------------|--------------|--------------|----------------|----------------|
| Staff Mainte             | nance Se          | ecurity Rep  | oorts Train | ing Utilitie | 5            |                |                |
| Report Filter Criteria   |                   |              |             |              |              |                |                |
| Report Category:         |                   | ~            |             |              | Report Type: |                |                |
| Filter Reports           |                   |              |             |              |              |                |                |
| Result(s) 1 to 25 of 100 |                   |              |             |              |              |                | Page 1 of 4    |
|                          |                   |              | Title       |              |              | Category       | Туре           |
| AA Ceiling Waiver Requ   | ests Report - RPT | 406          |             |              |              | Fiscal         | Agency         |
| AFCARS Exception Repo    | ort - RPT 252     |              |             |              |              | Fiscal         | Agency         |
| AFCARS Exception Sum     | mary Report - RP  | <u>T 396</u> |             |              |              | Administration | Agency         |

3. The report is currently listed on Page 2 of the **Reports** list. Scroll to the bottom of the screen and click the link for **Page 2**.

| Client Characteristics Report | Case |               | Worker      |                  |
|-------------------------------|------|---------------|-------------|------------------|
|                               |      | Results Page: | 1  <u>2</u> | <u>3 4</u>  )>>> |
|                               |      |               |             |                  |

The **Reports** screen displays Page 2.

#### 4. Click the Family Assessment Risk Contributor Report hyperlink.

| Eligibility Determination/Redetermination Due Report -RPT 237 | Fiscal         | Agency |
|---------------------------------------------------------------|----------------|--------|
| Family Assessment Risk Contributor Report                     | Administration | Agency |
| Family Team Meeting Statistical Report                        | Case           | Agency |
| Federally Recognized Tribes Report                            | Administration | Agency |

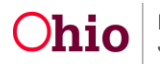

The **Report Details** screen appears.

| Report Details              |                |               |                                           |
|-----------------------------|----------------|---------------|-------------------------------------------|
| Report Category:            | ADMINISTRATION | Report Title: | Family Assessment Risk Contributor Report |
| Report Type:                | AGENCY         |               |                                           |
| Report History              |                |               |                                           |
| ID                          | Date Created   | Employee ID   | Name                                      |
|                             |                |               |                                           |
| Document History            |                |               |                                           |
| Select Report Output Format |                |               |                                           |
| ○ PDF                       |                |               |                                           |
| Excel                       |                |               |                                           |
|                             |                |               |                                           |
| Generate Report             |                |               |                                           |

- 5. In the **Select Report Output Format** section, select **PDF** or **Excel** as the report format. **Excel** is pre-selected.
- 6. Click the **Generate Report** button.

The **Family Assessment Risk Contributor Report** parameters screen appears. The user's **Agency** is pre-selected.

| Family Assessment Risk Contributo                    | r Report |              |
|------------------------------------------------------|----------|--------------|
| Agency: *                                            |          |              |
| Family Assessment Completion<br>Period Begin Date: * |          |              |
| Family Assessment Completion<br>Period End Date: *   |          |              |
| Current Case Status: *                               | Both     | $\checkmark$ |
| Unit:                                                |          | V            |
| Supervisor:                                          |          | V            |
| Worker:                                              |          | $\checkmark$ |
| Include Statistics: *                                | Yes      | $\checkmark$ |
|                                                      |          |              |
| Generate Report Cancel                               |          |              |

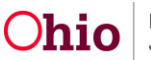

#### **Generating the Report**

On the Family Assessment Risk Contributor Report parameters screen:

- 1. In the **Family Assessment Completion Period Begin Date** field, select the desired begin date of the parameter period for the report. (Required)
- 2. In the **Family Assessment Completion Period End Date** field, select the desired end date of the parameter period for the report. (Required)

| Family Assessment Risk Contribut                     | or Report |          |
|------------------------------------------------------|-----------|----------|
| Agency: *                                            |           | -        |
| Family Assessment Completion<br>Period Begin Date: * |           |          |
| Family Assessment Completion<br>Period End Date: *   |           |          |
| Current Case Status: *                               | Both      | <b>.</b> |
| Unit:                                                |           | •        |

- 3. In the **Current Case Status** field, select the desired parameter from the drop-down list. The field will default to **Both**. (Required)
  - **Both** The report will include risk contributor information from all Family Assessments that were completed during the specified parameter period for **Cases** that are currently **Open** AND for **Cases** that are currently **Closed**.
  - **Open** The report will only include information from Family Assessments completed during the specified parameter period for **Cases** that are currently **Open**.
  - **Closed** The report will only include information from Family Assessments completed during the specified parameter period for **Cases** that are currently **Closed**.

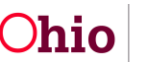

- If you wish to limit the report data to a specific unit or supervisor or worker, select the Unit, then select the Supervisor (if desired), then select the Worker (if desired). (Optional)
- 5. In the **Include Statistics** field, select the desired parameter from the drop-down list. The field will default to **Yes**. (Required)
  - Yes The report will display statistical risk contributor data on sheet 2 of the report.
  - No The report will not display statistical risk contributor data on sheet 2 of the report. (Note: The report generates more quickly when you select this option.)

Note: The statistics on sheet 2 of the report will display the **Risk to Decision Relationship** and the **Final Risk to Disposition Relationship** for **only CA/N reports and FINS Stranger Danger**.

|   | Current Case Status: * | Both     |   |
|---|------------------------|----------|---|
| ſ | Unit:                  | <b>v</b> |   |
| l | Supervisor:            |          |   |
| L | Worker:                | v        | 1 |
|   | Include Statistics: *  | Yes      |   |
| ( | Generate Report Cancel |          |   |

6. Click the **Generate Report** button.

The report displays in the format you specified. The example on the next page shows the Excel version of the report.

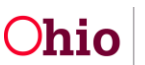

## Family Assessment Risk Contributor Report Example

### **Report Example (Sheet 1)**

| FAMILY ASSESSMENT RISK C             | ONTRIBUT | OR REPORT |                                                                          |                                                                             |
|--------------------------------------|----------|-----------|--------------------------------------------------------------------------|-----------------------------------------------------------------------------|
| Date Range: 04/01/2016 to 04/30/2016 |          |           |                                                                          |                                                                             |
| Run Date: 05/06/2016                 |          |           |                                                                          |                                                                             |
|                                      |          |           |                                                                          |                                                                             |
| Agency                               | Case ID  | Case Name | Case Open Date<br>related to Episode of<br>Family Assessment<br>Approval | Case Closure Date<br>related to Episode of<br>Family Assessment<br>Annroval |
|                                      |          |           | 03/03/2016                                                               | 04/12/2016                                                                  |
|                                      |          |           | 04/07/2016                                                               | 04/29/2016                                                                  |
|                                      |          |           | 02/23/2016                                                               | 04/08/2016                                                                  |
|                                      |          |           | 03/03/2016                                                               | 04/20/2016                                                                  |
| Report_1 Statistics_2                | -        |           |                                                                          |                                                                             |

#### Report example, continued:

|                        |                      |                                    | Child Functioning Risk Contributors |                                          |                          |
|------------------------|----------------------|------------------------------------|-------------------------------------|------------------------------------------|--------------------------|
| Current Case<br>Status | Family Assessment ID | Family Assessment<br>Approval Date | Self Protection                     | Physical/Cognitive/Social<br>Development | Emotional/<br>Behavioral |
| Closed                 |                      | 04/07/2016                         | Х                                   |                                          |                          |
| Closed                 |                      | 04/27/2016                         | Х                                   |                                          | Х                        |
| Closed                 |                      | 04/07/2016                         | Х                                   |                                          |                          |
| Closed                 |                      | 04/15/2016                         | Х                                   |                                          | X                        |

#### Report example, continued:

| Adult Functioning Risk Contributors |                 |                            |                          |                     |   |   |  |
|-------------------------------------|-----------------|----------------------------|--------------------------|---------------------|---|---|--|
| Cognitive Abilities                 | Physical Health | Emotional/Mental<br>Health | Response to<br>Stressors | Parenting Practices |   |   |  |
|                                     |                 |                            |                          |                     |   |   |  |
|                                     |                 |                            | Х                        |                     |   |   |  |
|                                     |                 | Х                          | Х                        | Х                   | Х | Х |  |
|                                     |                 |                            |                          |                     |   |   |  |

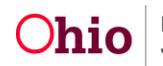

Report example, continued:

| Family Functioning Risk Contributors                |                                                        |                                                       | Historica                                         | al Functioning Risk Cor                    | ıtributors              |
|-----------------------------------------------------|--------------------------------------------------------|-------------------------------------------------------|---------------------------------------------------|--------------------------------------------|-------------------------|
| Family Roles,<br>Interactions, and<br>Relationships | Resource<br>Management and<br>Household<br>Maintenance | Extended Family,<br>Social, and<br>Community Supports | Caretaker's<br>Victimization of Other<br>Children | Caretaker's<br>Abuse/Neglect as a<br>Child | Impact of Past Services |
|                                                     |                                                        |                                                       |                                                   |                                            |                         |
|                                                     |                                                        |                                                       |                                                   |                                            |                         |
| Х                                                   | Х                                                      | Х                                                     |                                                   | Х                                          | X                       |
|                                                     |                                                        |                                                       |                                                   |                                            |                         |

#### Report example, continued:

| Safety Threat        | Matrix-Indicated<br>Case Decision | Final Case Decision | Disposition |
|----------------------|-----------------------------------|---------------------|-------------|
| Not Currently Active | Transfer to Ongoing Services      | Close               | AR          |
| Not Currently Active | Transfer to Ongoing Services      | Close               | AR          |
| Not Currently Active | Close                             | Close               | Indicated   |
| Not Currently Active | Close                             | Close               | AR          |

#### Report example, continued:

| Final Risk Level | Discretionary<br>Override | Discretionary Override Reason                             | Case Transfer Date | Service Planning<br>Resulted in Out of<br>Home Placement |
|------------------|---------------------------|-----------------------------------------------------------|--------------------|----------------------------------------------------------|
| High             | Х                         | Discretionary Override Based on Unique Case Circumstances |                    |                                                          |
| High             | Х                         | Discretionary Override Based on Unique Case Circumstances |                    |                                                          |
| Moderate         |                           |                                                           |                    |                                                          |
| Moderate         |                           |                                                           |                    |                                                          |

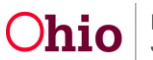

Report example, continued:

| Unit               | Supervisor | Employee |  |  |  |
|--------------------|------------|----------|--|--|--|
|                    |            |          |  |  |  |
|                    |            |          |  |  |  |
|                    |            |          |  |  |  |
| Intake - Screening |            |          |  |  |  |
| Intake - Screening |            |          |  |  |  |
| Intake - Screening |            |          |  |  |  |
| Intake - Screening |            |          |  |  |  |

**Note:** The report displays the **Employee** based on the Employee who created the Family Assessment.

### **Statistics Example (Sheet 2)**

|                                                                                   | Total Assessments | Total Assessments | Percentage |
|-----------------------------------------------------------------------------------|-------------------|-------------------|------------|
|                                                                                   | in Query          | with Risk         |            |
|                                                                                   |                   | Contributor       |            |
| RISK CONTRIBUTOR TOTALS                                                           |                   |                   |            |
| Assessments with at least one Child Functioning Risk Contributor                  | 599               | 548               | 91.49%     |
| Assessments with at least one Adult Functioning Risk Contributor                  | 599               | 253               | 42.24%     |
| Assessments with at least one Family Functioning Risk Contributor                 | 599               | 124               | 20.70%     |
| Assessments with at least one Historical Functioning Risk Contributor             | 599               | 101               | 16.86%     |
| CHILD                                                                             |                   |                   |            |
| Assessments with Self Protection Risk Contributor                                 | 599               | 505               | 84.31%     |
| Assessments with Physical/Cognitive/Social Development Risk Contributor           | 599               | 107               | 17.86%     |
| Assessments with Emotional/Behavioral Risk Contributor                            | 599               | 173               | 28.88%     |
| ADULT                                                                             |                   |                   |            |
| Assessments with Cognitive Ability Risk Contributor                               | 599               | 8                 | 1.34%      |
| Assessments with Physical Health Risk Contributor                                 | 599               | 19                | 3.17%      |
| Assessments with Emotional/Mental Health Risk Contributor                         | 599               | 42                | 7.01%      |
| Assessments with Domestic Relations/Domestic Violence Risk Contributor            | 599               | 149               | 24.87%     |
| Assessments with Substance Use Risk Contributor                                   | 599               | 79                | 13.19%     |
| Assessments with Response to Stressors Risk Contributor                           | 599               | 29                | 4.84%      |
| Assessments with Parenting Practices Risk Contributor                             | 599               | 71                | 11.85%     |
| FAMILY                                                                            |                   |                   |            |
| Assessments with Family Roles, Interactions, and Relationships Risk Contributor   | 599               | 101               | 16.86%     |
| Assessments with Resource Management and Household Maintenance Risk Contributor   | 599               | 22                | 3.67%      |
| Assessments with Extended Family, Social, and Community Supports Risk Contributor | 599               | 13                | 2.17%      |
| HISTORICAL                                                                        |                   |                   |            |
|                                                                                   |                   |                   |            |

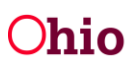

Statistics example, continued:

| HISTORICAL                                                                                        |     |     | ĺ      |
|---------------------------------------------------------------------------------------------------|-----|-----|--------|
| Assessments with Caretaker's Victimization of Other Children Risk Contributor                     | 599 | 45  | 7.51%  |
| Assessments with Caretaker's Abuse/Neglect as a Child Risk Contributor                            | 599 | 51  | 8.51%  |
| Assessments with Impact of Past Services Risk Contributor                                         | 599 | 27  | 4.51%  |
|                                                                                                   |     |     |        |
|                                                                                                   |     |     |        |
| RISK TO DECISION RELATIONSHIP (Includes CA/N and FINS Stranger Danger Only)                       | 670 |     | 5.040/ |
| Number of Assessments where Final Risk Level is Intensive and Case Decision is Close              | 5/9 | 29  | 5.01%  |
| Number of Assessments where Final Risk Level is High and Case Decision is Close                   | 579 | 99  | 17.10% |
| Number of Assessments where Final Risk Level is Moderate and Case Decision is Close               | 579 | 255 | 44.04% |
| Number of Assessments where Final Risk Level is Low and Case Decision is Close                    | 579 | 180 | 31.09% |
| Number of Assessments where Final Risk Level is Intensive and Case Decision is Transfer           | 579 | 3   | 0.52%  |
| Number of Assessments where Final Risk Level is High and Case Decision is Transfer                | 579 | 0   | 1 55%  |
| Number of Assessments where Final Risk Level is Moderate and Case Decision is Transfer            | 579 | 2   | 0.35%  |
| Number of Assessments where Final Risk Level is Low and Case Decision is Transfer                 | 579 | 2   | 0.35%  |
|                                                                                                   | 517 | 2   | 0.5574 |
|                                                                                                   |     |     |        |
| FINAL RISK TO DISPOSITION RELATIONSHIP (Includes CA/N and FINS Stranger Danger Only)              |     |     |        |
| Number of Assessments where Final Risk Level is Intensive and Disposition is Substantiated        | 579 | 3   | 0.52%  |
| Number of Assessments where Final Risk Level is High and Disposition is Substantiated             | 579 | 9   | 1.55%  |
| Number of Assessments where Final Risk Level is Moderate and Disposition is Substantiated         | 579 | 7   | 1.21%  |
| Number of Assessments where Final Risk Level is Low and Disposition is Substantiated              | 579 | 7   | 1.21%  |
|                                                                                                   |     |     |        |
| Number of Assessments where Final Risk Level is Intensive and Disposition is Indicated            | 579 | 0   | 0.00%  |
| Number of Assessments where Final Risk Level is High and Disposition is Indicated                 | 579 | 1   | 0.17%  |
| Number of Assessments where Final Risk Level is Moderate and Disposition is Indicated             | 579 | 5   | 0.86%  |
| Number of Assessments where Final Risk Level is Low and Disposition is Indicated                  | 579 | 6   | 1.04%  |
| Number of Assessments where Final Rick Level is Intensive and Disposition is Unsubstantiated      | 570 | 0   | 0.00%  |
| Number of Assessments where Final Risk Level is High and Disposition is Unsubstantiated           | 579 | 10  | 3 28%  |
| Number of Assessments where Final Risk Level is Moderate and Disposition is Unsubstantiated       | 570 | 20  | 5.01%  |
| Number of Assessments where Final Risk Level is Low and Disposition is Unsubstantiated            | 570 | 20  | 5.01%  |
| Andrea of Assessments where I har list Lever is Low and Disposition is onsubstandated             | 5/9 | 23  | 5.0170 |
| Number of Assessments where Final Risk Level is Intensive and Disposition is Alternative Response | 579 | 29  | 5.01%  |
| Number of Assessments where Final Risk Level is High and Disposition is Alternative Response      | 579 | 79  | 13.64% |
| Number of Assessments where Final Risk Level is Moderate and Disposition is Alternative Response  | 579 | 216 | 37.31% |
| Number of Assessments where Final Risk Level is Low and Disposition is Alternative Response       | 579 | 140 | 24.18% |

If you need additional information or assistance, please contact the SACWIS Help Desk.

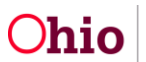